# EINBINDUNG EINES KARTENTERMINALS IN DIE TI

Version: 1.0

DAMPSOFT Die Zahnarzt-Software

Pionier der Zahnarzt-Software. Seit 1986.

| 1.   | Vorbereitung                                                       | 1 |
|------|--------------------------------------------------------------------|---|
| 1.1. | Cherry ST-1506 vorbereiten                                         | 1 |
| 1.2. | ORGA 6140 vorbereiten                                              | 2 |
| 2.   | Kartenterminal einrichten                                          | 3 |
| 2.1. | Kartenterminal im RISE-TiaaS-Client hinzufügen                     | 3 |
| 2.2. | Kartenterminal in der Arbeitsumgebung (RISE-TiaaS-Client) zuweisen | 5 |
| 2.3. | Kartenterminal im DS-Win einbinden                                 | 6 |
|      |                                                                    |   |

### 1.1. Cherry ST-1506 vorbereiten

Bereiten Sie folgende Einstellungen am Kartenterminal (KT) vor:

- 1. Prüfen Sie, ob sich die gSMC-KT im Kartenterminal befindet. Andernfalls stecken Sie diese in einen passenden Slot im KT.
- Bei der Inbetriebnahme muss eine Administrator-PIN (8 Zahlen) vergeben werden. Notieren Sie diese und bewahren Sie diese sicher auf. Beachten Sie, dass die PIN-Eingabe zweimal hintereinander erfolgt.
- 3. Aktivieren Sie im Menü des Kartenterminals die "Remote-Schnittstelle" und die "Admin-Session", indem Sie die entsprechenden Schalter nach rechts schieben.
- 4. Sollten Sie aufgefordert werden, Netzwerkeinstellungen zu bearbeiten, drücken Sie am KT auf >>Weiter<<. Das KT bezieht die Netzwerkeinstellungen automatisch. Sie können die Einstellungen individuell anpassen.
- 5. Der Zugriff auf das Kartenterminal erfolgt über das Web-GUI. Geben Sie dazu in der Browserzeile https://ip-des-kartenterminals ein.

Wenn das Web-GUI geladen wird, können Sie sich mit der vorher vergebenen Administrator-PIN anmelden.

Wenn das Web-GUI nicht geladen wird, prüfen Sie die Sicherheitseinstellungen Ihres Browsers/Systems sowie die KT-Einstellungen aus Schritt 3.

- 6. Nehmen Sie im Reiter "Konfiguration" folgende Einstellungen vor:
  - a. Tragen Sie die statische IP-Adresse, das Subnetz sowie das Gateway und den DNS gemäß Ihrem Netzwerk ein und speichern Sie die Angaben.
  - b. Deaktivieren Sie "PIN-Verwürfelung" und speichern Sie die Einstellung.
  - c. Löschen Sie im Reiter "Pairings" die Pairing-Blöcke 1 bis 3.
  - d. Öffnen Sie den Reiter "Status" und klicken Sie auf >>Neustart<<. Das KT wird neu gestartet.

Wenn alle Schritte durchgeführt wurden, ist die Einrichtung abgeschlossen und das Kartenterminal bereit für den Einsatz mit e-connect.

# 1.2. ORGA 6140 vorbereiten

Bereiten Sie folgende Einstellungen am Kartenterminal (KT) vor:

- 1. Prüfen Sie, dass sich die gSMC-KT im Kartenterminal befindet. Andernfalls stecken Sie diese in einen passenden Slot im KT.
- Bei der Inbetriebnahme muss eine Administrator-PIN (8 Zahlen) vergeben werden. Notieren Sie diese und bewahren Sie diese sicher auf. Beachten Sie, dass die PIN-Eingabe zweimal hintereinander erfolgt.
- 3. Drücken Sie am KT die blaue Taste. Rufen Sie die LAN-Parameter auf, indem Sie "Menü/Einstellungen/LAN-Parameter" folgen. Nehmen Sie folgende Einstellungen vor:
  - a. Gerätename vergeben = Gerätename auf KTO1 + Kundennummer (oder fortlaufend KTO2 + Kundennummer usw.) setzen.
  - b. Deaktivieren Sie "DHCP".
  - c. Tragen Sie die statische IP-Adresse, das Subnetz sowie das Gateway und den DNS gemäß Ihrem Netzwerk ein. (Verwenden Sie als DNS einen öffentlichen DNS-Server, z. B. 8.8.8.8.)
- - a. Announcements: Legen Sie den Wert auf "0300" fest.
  - b. Pairings: Löschen Sie alle Pairing-Blöcke und bestätigen Sie den Vorgang.
  - c. Zugriffsrechte: Stellen Sie alle drei Unterpunkte (Admin Session, Set Status und Download) auf "Ein (AN)".
  - d. Starten Sie das Kartenterminal neu.

Wenn alle Schritte durchgeführt wurden, ist die Einrichtung abgeschlossen und das Kartenterminal bereit für den Einsatz mit e-connect.

# 2.1. Kartenterminal im RISE-TiaaS-Client hinzufügen

#### Hinweis!

Stellen Sie sicher, dass Sie sich auf dem PC befinden, an dem das KIM-Client-Modul installiert ist. Dies ist in der Regel der Haupt-PC.

Kartenterminal und Netzwerkinterface müssen immer im selben Netz sein, andernfalls kann das Kartenterminal nicht verbunden werden.

Rufen Sie in einem Internet-Browser Ihrer Wahl folgende URL auf: <u>http://localhost:8080/</u>

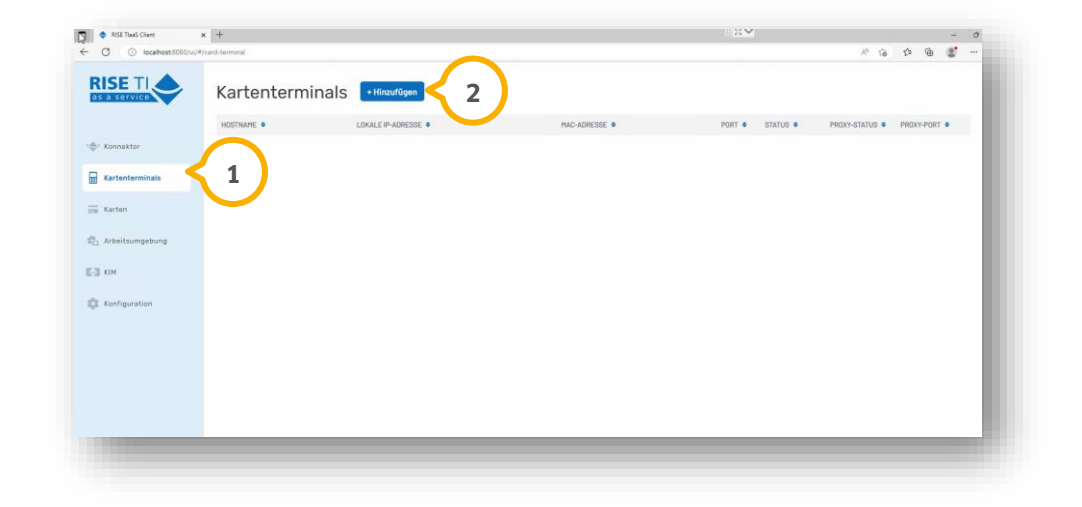

Wechseln Sie in den Bereich "Kartenterminals" ①.

Klicken Sie auf >>+ Hinzufügen<< (2).

| RISE TlaaS Client    | x +              |                          |                           | 8×            |                   |            | - d |
|----------------------|------------------|--------------------------|---------------------------|---------------|-------------------|------------|-----|
| C 💿 localhost:5000/u | /#/card-terminal |                          |                           |               | A <sup>5</sup> 16 | ¢ @        | 8   |
|                      | Kartentermina    | IS +Hinzitügen           |                           |               |                   |            |     |
|                      | HOSTNAME .       | LORALE #-ADRESSE .       | MAG-ADRESSE .             | PORT . STATUS | PHOXY-STATUS .    | PROXY-PORT | •   |
| r Konnektor          |                  |                          |                           |               |                   |            |     |
| Kartenterminals      |                  |                          |                           |               |                   |            |     |
| Karten               |                  | Kartenterminal           | hinzufügen ×              |               |                   |            |     |
| Arbeitsumgebung      |                  | NETZWERKINTERFACE        |                           | $\frown$      |                   |            |     |
|                      |                  | NARTINTERMINA ID ADDESSE |                           | 3             |                   |            |     |
|                      |                  |                          |                           | $\smile$      |                   |            |     |
| Koofiguration        |                  | Admin-Session PIN s      | peichern                  |               |                   |            |     |
|                      |                  |                          |                           |               |                   |            |     |
|                      |                  |                          |                           | $\frown$      |                   |            |     |
|                      |                  | Abbrechen                | Kartenterminal hinzutügen | 4             |                   |            |     |
|                      |                  |                          |                           |               |                   |            |     |
|                      |                  |                          |                           |               |                   |            |     |
|                      |                  |                          |                           |               |                   |            |     |
|                      |                  |                          |                           |               |                   |            |     |
|                      |                  |                          |                           |               |                   |            |     |

Es öffnet sich ein neuer Dialog.

Geben Sie die geforderten Daten an:

- NETZWERKINTERFACE
- IP-Adresse
- Admin-Session-Passwort

**Tipp:** Zur Kontrolle können Sie die Eingabeaufforderung unter Windows öffnen und die benötigten Informationen mithilfe des Befehls "ipconfig" auslesen.

Tragen Sie die IP-Adresse und die "Admin-Session-PIN" des Kartenterminals ein ④.

#### Hinweis!

#### Die "Admin-Session-PIN" ist die Admin-PIN für die Geräteeinstellungen im Kartenterminal, nicht die SMC-B-PIN.

Klicken Sie auf >>Kartenterminal hinzufügen<< ④.

Nach bis zu 60 Sekunden erhalten Sie eine Pairing-Abfrage auf dem Kartenterminal. Bestätigen Sie diese mit >>OK<<.

Wenn das Kartenterminal erfolgreich hinzugefügt wurde, erhalten Sie eine Erfolgsmeldung. Das neue Kartenterminal wird in der Übersicht der Kartenterminals aufgeführt.

Seite 5/6

# 2.2. Kartenterminal in der Arbeitsumgebung (RISE-TiaaS-Client) zuweisen

Rufen Sie in einem Internet-Browser Ihrer Wahl folgende URL auf: <u>http://localhost:8080/</u>

| Konnektor         | Mandant-20536        |                                      | Clientsysteme des Mandanten (1)      |
|-------------------|----------------------|--------------------------------------|--------------------------------------|
|                   | Mandant hinzufügen * | 010004757(ST-1508-A00125487) ×       | dswinplus $	imes$                    |
| Kartenterminals   |                      | SMC-8 hinzufügen                     | Clientsystem hinzufügen              |
| Karten            | $\sim$               |                                      |                                      |
| Achaitsumaahuna   |                      | Arbeitsplätze ①                      |                                      |
| Anserteningenning |                      | Arbeitsplatz hinzufügen              |                                      |
| KIM               | $\sim$               |                                      |                                      |
| Konfiguration     |                      | 001×                                 |                                      |
|                   |                      | Lokales Kartenterminal @             | Clientsysteme des Arbeitsplatzes ()  |
|                   |                      | 00:18:85-0A-AF-A7(ST-1506-A00125487) | dswinplus ×                          |
|                   |                      | Lokales Kartenterminal zuordnen < 3  | Clientsystem zuordnen *              |
|                   |                      | Remote-Kartenterminals               | Remote-PIN-Kartenterminals ()        |
|                   |                      | Remote-Kartenterminal zuordnen +     | Remote-PIN-Kartenterminal zuordnen + |
|                   |                      |                                      |                                      |

Wechseln Sie in den Bereich "Arbeitsumgebung" ①.

Klicken Sie auf "Mandant + (Kundennummer)" 2.

**Tipp:** Wenn die Arbeitsoberfläche vorher bereits eingerichtet wurde (z. B. AP01 oder 001), werden diese aufgeführt.

Wählen Sie bei "Lokales Kartenterminal zuordnen" ③ das gewünschte Kartenterminal aus

**Tipp:** Beachten Sie, dass ausschließlich die Kartenterminals angezeigt werden, die zuvor bereits hinzugefügt worden sind.

Speichern Sie die Angaben mit >>Arbeitsumgebung speichern<<.

Bei abgeschlossener Einrichtung erhalten Sie eine Erfolgsmeldung.

# 2. Kartenterminal einrichten

# 2.3. Kartenterminal im DS-Win einbinden

Folgen Sie im DS-Win dem Pfad "Einstellungen/Kartenleser/Telematik".

|                                                                                    | idard-Kartenleser: ORGA_Er                                                                                                    | nt-Damp1                                                                   |                                                         |                    |                                                                                                    |                                                                             |                                                   |
|------------------------------------------------------------------------------------|----------------------------------------------------------------------------------------------------|----------------------------------------------------------------------------|---------------------------------------------------------|--------------------|----------------------------------------------------------------------------------------------------|-----------------------------------------------------------------------------|---------------------------------------------------|
| arten an                                                                           | dieser Station automatisch les                                                                                                    | sen 🔨                                                                      |                                                         |                    | $\frown$                                                                                                    |                                                                             |                                                   |
| esteckte k                                                                         | (arten                                                                                                    | 2                                                                          |                                                         |                    | 5 artenterminal                                                                                                    |                                                                             |                                                   |
| Тур                                                                                | Name                                                                                                    | ICCSN                                                                      | Terminal                                                | Slot               | aller:                                                                                                    |                                                                             | •                                                 |
| HBA                                                                                | Adelheid BlankenbergTES.                                                                                                    | . 80276883110000153836                                                     | ORGA_Ent-D                                              | 1                  |                                                                                                    |                                                                             |                                                   |
| SMC-B                                                                              | Zahnarztpraxis Dr. Mimi Nö.                                                                                                    | 80276883110000152907                                                       | ORGA_Ent-D                                              | 2                  | I reiber:                                                                                                    |                                                                             | Auswählen                                         |
|                                                                                    |                                                                                                    |                                                                            |                                                         |                    | COM-Port:                                                                                                    |                                                                             |                                                   |
|                                                                                    |                                                                                                    |                                                                            |                                                         |                    |                                                                                                    |                                                                             |                                                   |
|                                                                                    |                                                                                                    |                                                                            |                                                         | 4                  |                                                                                                    |                                                                             | Testen                                            |
|                                                                                    |                                                                                                    |                                                                            |                                                         |                    |                                                                                                    |                                                                             |                                                   |
|                                                                                    |                                                                                                    |                                                                            |                                                         |                    |                                                                                                    |                                                                             |                                                   |
|                                                                                    |                                                                                                    |                                                                            |                                                         |                    | Komfortsignatur                                                                                                    |                                                                             |                                                   |
|                                                                                    |                                                                                                    |                                                                            |                                                         |                    | Komfortsignatur                                                                                                    |                                                                             |                                                   |
|                                                                                    |                                                                                                    |                                                                            |                                                         |                    | Komfortsignatur<br>Kein HBA ausgewählt                                                                                      |                                                                             |                                                   |
| IN: PIN                                                                            | .SMC -                                                                                                    | ei Versuche verb                                                           | leibend)                                                |                    | Komfortsignatur<br>Kein HBA ausgewählt<br>Stecken Sie den HBA in II                                                         | nr Kartenlesegerät.                                                         |                                                   |
| PIN: PIN<br>PIN är                                                                 | LSMC -                                                                                                    | e Versuche verb                                                            | leibend)<br>swerfen Zuo                                 | rdnen              | Komfortsignatur<br>Kein HBA ausgewählt<br>Stecken Sie den HBA in II<br>Klicken Sie bei "Gesteckte<br>Wählen Sie den HBA aus | nr Kartenlesegerät.<br>Karten" auf das Ak                                   | tualisieren-Symbol.                               |
| PIN: PIN<br>PIN är                                                                 | .SMC -                                                                                                    | e Versuche verb                                                            | leibend)<br>swerfen Zuo                                 | rdnen              | Komfortsignatur<br>Kein HBA ausgewählt<br>Stecken Sie den HBA in II<br>Klicken Sie bei "Gesteckte<br>Wählen Sie den HBA aus | n Kartenlesegerät.<br>Karten" auf das Ak<br>der Liste der geste             | tualisieren-Symbol.<br>ckten Karten.              |
| PIN: PIN<br>PIN är                                                                 | ISMC                                                                                                    | e 6 Versuche verb                                                          | leibend)<br>swerfen Zuo                                 | rdnen              | Komfortsignatur<br>Kein HBA ausgewählt<br>Stecken Sie den HBA in II<br>Klicken Sie bei "Gesteckte<br>Wählen Sie den HBA aus | n Kartenlesegerät.<br>Karten" auf das Ak<br>der Liste der geste             | tualisieren-Symbol.<br>ckten Karten.              |
| PIN: PIN är<br>PIN är<br>er Praxis :                                               | ISMC                                                                                                    | Versuche verb                                                              | leibend)<br>swerfen Zuo                                 | rdnen              | Komfortsignatur<br>Kein HBA ausgewählt<br>Stecken Sie den HBA in II<br>Klicken Sie den HBA aus<br>Wählen Sie den HBA aus    | n Kartenlesegerät.<br>Karten" auf das Ak<br>der Liste der geste             | tualisieren-Symbol.<br>ckten Karten.              |
| IN: PIN är<br>PIN är<br>Praxis :<br>Felematik<br>Name                              | Adern PIN eingeben f<br>tugeordnete SMC-Bs<br>4D: 2-SMC-B-Testkane-                                                                              | Versuche verb                                                              | leibend)<br>swerfen Zuo                                 | rdnen              | Komfortsignatur<br>Kein HBA ausgewählt<br>Stecken Sie den HBA in II<br>Klicken Sie den HBA aus<br>Wählen Sie den HBA aus    | n Kartenlesegerät.<br>Karten" auf das Ak<br>der Liste der geste             | tualisieren-Symbol.<br>ckten Karten.              |
| PIN: PIN<br>PIN är<br>PIN är<br>Felematik<br>Name<br>Zahnarzty                     | ISMC PIN eingeben f<br>vugeordnete SMC-8s<br>                                                                                                    | Versuche verb Versuche verb Aus E83110000152907 ICCSN 0207683110000152907  | leibend)<br>swerfen Zuo<br>Terminal<br>ORGA Ent-D       | rdnen              | Komfortsignatur<br>Kein HBA ausgewählt<br>Stacken Sie den HBA in II<br>Kicken Sie den HBA aus<br>Wählen Sie den HBA aus     | n Kartenlesegerät.<br>Karten <sup>°</sup> auf das Ak<br>der Liste der geste | tualisieren-Symbol.<br>okten Karten.              |
| PIN: PIN är<br>PIN är<br>r Praxis a<br>Felematik<br>Name<br>Zahnarzty              | USMC PIN eingeben 1<br>eugeordnete SMC-8s<br>4D: 2-SMC-8-Testkane-1<br>oraxis Dr. Mimi NötherTEST-                                               | Versuche verb Aus Aus CSN S0276883110000152907                             | leibend)<br>swerfen Zuo<br>Terminal<br>ORGA_Ent-D       | rdnen<br>Siot<br>2 | Komfortsignatur<br>Kein HBA ausgewählt<br>Stecken Sie den HBA in II<br>Klicken Sie bei "Gesteckte<br>Wählen Sie den HBA aus | n Kartenlesegerät.<br>Karten" auf das Ak<br>der Liste der geste             | tualisieren-Symbol.<br>Loten Karten.              |
| <sup>1</sup> IN: PIN är<br>PIN är<br>er Praxis a<br>Felematik<br>Name<br>Zahnarzty | dern PIN eingeben<br>ugeordnete SMC-Bs<br>HD: 2-SMC-B-Testkane-<br>Jackie Dr. Mimi NotherTEST-                                                   | Versuche verb<br>6 Aus<br>883110000152907<br>ICCSN<br>80276583110000152907 | leibend)<br>zwefen Zuo<br>Terminal<br>ORGA_EntD         | rdnen<br>Siot<br>2 | Komfortsignatur<br>Kein HBA ausgewählt<br>Stecken Sie den HBA in II<br>Klicken Sie bei "Gesteckt<br>Wählen Sie den HBA aus  | n Kartenlesegerät.<br>Karten" auf das Ak<br>der Liste der geste             | tualisieren-Symbol.<br>ckten Karten.              |
| PIN: PIN är<br>PIN är<br>er Praxis :<br>Telematik<br>Name<br>Zahnarzty             | dern PIN eingeben<br>uugeordnete SMC-8s<br>-D: 2-SMC-8-Testkarte-<br>oraxis Dr. Mimi NötherTEST-                                                 | Versuche verb<br>Aut<br>883110000152907<br>ICCSN<br>80276683110000152907   | ielbend)<br>swerfen Zuo<br>Zuo<br>Terminel<br>ORGA_EntD | rdnen<br>Slot<br>2 | Komfortsignatur<br>Kein HBA ausgewählt<br>Stecken Sie den HBA in II<br>Kücken Sie bei "Gesteckte<br>Wählen Sie den HBA aus  | n Kartenlesegerät.<br>Karten" auf das Ak<br>der Liste der geste             | tualisieren-Symbol.<br>okten Karten.              |
| PIN: PIN är<br>PIN är<br>Praxis :<br>Felematik<br>Name<br>Zahnarzty<br>Z           | User PIN eingeben<br>PIN eingeben<br>Uugeordnete SMC-8s<br>4D: 2-SMC-8-Testkane-<br>4D: 2-SMC-8-Testkane-<br>tane-<br>tane-<br>vordnung aufheben | Versuche verb Aus Aus CSN 0276883110000152907                              | leibend)<br>werfen Zuo<br>Terminal<br>ORGA_Ent-D        | rdnen<br>Slot<br>2 | Komfortsignatur<br>Kein HBA ausgewählt<br>Stackan Sie dan HBA in II<br>Kickan Sie bei "Gesteckte<br>Wählen Sie den HBA aus  | vr Kartenlesegerät.<br>Karten" auf das Ak<br>der Liste der geste            | tualisiaren-Symbol.<br>citen Karten.<br>Protokoll |
| PIN: PIN<br>PIN är<br>er Praxis a<br>Telematik<br>Name<br>Zahnarzty<br>2           | ISMC                                                                                                    | Versuche verb Aus CSN 80276683110000152907                                 | leibend)<br>swerfen Zuo<br>Terminal<br>ORGA_EntD        | rdnen<br>Slot<br>2 | Komfortsignatur<br>Kein HBA ausgewählt<br>Stecken Sie den HBA in II<br>Klicken Sie bei "Gesteckt<br>Wählen Sie den HBA aus  | n Kartenlesegerät.<br>Karten <sup>*</sup> auf das Ak<br>der Liste der geste | tualisieren-Symbol.<br>ckten Karten.<br>Protokoll |

Wechseln Sie in den Reiter "Karte lesen/mobiler Kartenleser" (1).

Wählen Sie den gewünschten Standard-Kartenleser 2 aus.

Klicken Sie auf >>Übernehmen<< ③.

Prüfen Sie, ob die SMC-B-Karte bei den gesteckten Karten ④ angezeigt wird.

**Tipp:** Wenn die SMC-B nicht angezeigt wird, aktualisieren Sie die Liste mit Klick auf die Pfeile (5).

Um die SMC-B zu verifizieren, markieren Sie die gewünschte SMC-B in der Liste ④.

Klicken Sie auf >>PIN eingeben<< 6.

Geben Sie Ihre PIN ein.

Bei erfolgreicher Verifizierung wird die TI-Ampel im DS-Win grün angezeigt und das Kartenterminal ist einsatzbereit. Um die Funktionalität zu überprüfen, können Sie testweise eine Versichertenkarte einlesen.

#### Hinweis!

Sollte die Verifizierung nicht erfolgreich sein, empfehlen wir Ihnen das DS-Win zu schließen. Starten Sie das DS-Win neu und führen Sie die Einbindung erneut aus.

**DAMPSOFT** GmbH Vogelsang 1 / 24351 Damp